## Průvodce nastavením telefonu Siemens OpenStage 40 S

······ T··Mobile····

Vážený zákazníku,

vítáme Vás v síti T-Mobile. Velmi si vážíme Vaší volby využívat službu Hlasová linka Premium a věříme, že s veškerými našimi službami budete maximálně spokojeni a že Vám usnadní a zpříjemní Váš pracovní i osobní život.

Hlasová linka Premium spojuje výhody pevné a IP telefonie a zároveň Vám nabízí rozsáhlé možnosti nastavení a funkcionalit virtuální pobočkové ústředny bez nutnosti její instalace či provozování. O správný a bezchybný chod ústředny se za Vás postará přímo T-Mobile.

Děkujeme Vám za zakoupení IP telefonu Siemens OpenStage 40 S (dále též "telefon" nebo "OpenStage 40 S"). Tato příručka Vám pomůže s nastavením telefonu pro službu Hlasová linka Premium. Před prvním použitím telefonního přístroje si, prosím, přečtěte pozorně přiložený návod k použití telefonu Siemens OpenStage 40 S.

Průvodce nastavením telefonu Vám poradí, jak aktivovat telefon pro službu Hlasová linka Premium, a seznámí Vás s některými vybranými funkcemi.

## 1. Obsah

| 1.    | Obsah                                                      | 3    |
|-------|------------------------------------------------------------|------|
| 2.    | Obsah balení                                               | 4    |
| 3.    | Seznámení se s telefonem Siemens OpenStage 40 S            | 5    |
| 3.1   | Třídy uživatelů                                            | 5    |
| 3.2   | Administrace telefonu                                      | 5    |
| 3.3   | Servisní menu                                              | 5    |
| 3.4   | Webové rozhraní                                            | 6    |
| 3.5   | Vyhledání URL adresy internetového serveru OpenStage 40 S  | 6    |
| 4.    | Nastavení telefonu pro službu Hlasová linka Premium        | 8    |
| 4.1   | Servisní menu – zadání telefonního čísla                   | 9    |
| 4.2   | Servisní menu – nastavení uživatelského účtu               | 10   |
| 4.3   | Webové rozhraní – nastavení uživatelského účtu             | 14   |
| 5.    | Vybrané funkce uživatele                                   | 18   |
| 5.1   | Hlasová schránka                                           | 18   |
| 5.2   | Servisní menu                                              | 19   |
| 5.2.1 | Datum a čas                                                | 19   |
| 5.2.2 | Restart telefonu                                           | 19   |
| 5.3   | Webové rozhraní                                            | 19   |
| 5.3.1 | Heslo uživatele pro správu OpenStage 40 S                  | 20   |
| 5.3.2 | Datum a čas                                                | 21   |
| 6.    | Vybrané funkce správce                                     | . 22 |
| 6.1   | Servisní menu                                              | 22   |
| 6.1.1 | Servisní menu – nastavení telefonního čísla                | 22   |
| 6.1.2 | Volání do skupiny                                          | 25   |
| 6.2   | Webové rozhraní                                            | 28   |
| 6.2.1 | Nastavení identifikačních údajů                            | 29   |
| 6.2.2 | Datum a čas – automatická administrace                     | 29   |
| 6.2.3 | Přístup k hlasové schránce                                 | 30   |
| 6.2.4 | Nastavení upřednostnění audiokodeků                        | 32   |
| 6.2.5 | Odemknutí PC portu na telefonu                             | 32   |
| 6.2.6 | Volání do skupiny                                          | 34   |
| 6.2.7 | Základní informace                                         | 35   |
| 6.2.8 | Nastavení a změna hesla uživatele pro správu telefonu      | 35   |
| 6.2.9 | Nastavení a změna hesla správce pro správu telefonu        | 35   |
| 7.    | Doplňkové služby síté T-Mobile                             | 36   |
| 1.1   | Přehled doplňkových služeb                                 | 36   |
| 1.2   | Nepodmíněné přesměrování                                   | 36   |
| 1.3   | Podminene presměrování – linka je obsazena, právě hovoříte | 36   |
| 1.4   | Podminéné přesměrování – nezvedáte teleton                 | 37   |
| 1.5   | Voláni do skupiny                                          | 37   |
| 1.6   | CLIR – zamezeni identifikace volajiciho                    | 37   |
| 1.1   | ULIR na vyzadani                                           | 31   |
| ö.    | Kady a tipy                                                | 38   |

## 2. Obsah balení

- IP telefon Siemens OpenStage 40 S
- síťový zdroj AC/DC 220 V/38 V
- 1× kabel Ethernet
- průvodce nastavením telefonu
- návod k použití
- CD s návody

## Seznámení se s telefonem Siemens OpenStage 40 S

Pro seznámení se s IP telefonem Siemens OpenStage 40 S si pozorně přečtěte návod k použití, který vám poradí i s odbornou instalací telefonu. Telefon lze ovládat pomocí **servisního menu** telefonu nebo pomocí **webového rozhraní**. Pro správu telefonů jsou definovány dva typy uživatelského přístupu – **uživatel** a **správce**.

#### 3.1 Třídy uživatelů

Pro lepší orientaci a vyšší bezpečnost používání telefonu jsou definovány dva typy uživatelských přístupů:

- uživatel,
- správce.

#### Uživatel

Uživatel má možnost nastavit v telefonu základní uživatelské funkce, které nemohou zásadně ovlivnit jeho bezproblémový chod. Základními uživatelskými funkcemi se rozumí nastavení data a času, nastavení přesměrování příchozích volání, nastavení ochozích volání apod.

#### Správce

Správce má k dispozici kompletní správu telefonu OpenStage 40 S.

Jednou z důležitých úloh správce je také nastavení uživatelského účtu na telefonu OpenStage 40 S. Postup pro nastavení uživatelského účtu je uveden na straně 8 v kapitole 4. Nastavení telefonu pro Hlasovou linku Premium.

**Upozornění:** Editací přednastavených hodnot pro službu Hlasová linka Premium můžete ovlivnit funkci služby, případně zamezit její provoz. Vybrané funkce správce jsou uvedeny na straně 22 tohoto průvodce.

#### 3.2 Administrace telefonu

Telefon OpenStage 40 S lze spravovat přímo pomocí servisního menu telefonu, zobrazeného na displeji telefonu, nebo pomocí webového rozhraní. Pro seznámení se s ovládáním přístroje si pozorně přečtěte přiložený návod k použití.

#### 3.3 Servisní menu

Servisní menu telefonu slouží pro přímou správu telefonu pomocí ovládacích tlačítek umístěných na předním panelu telefonu. Pro snadné ovládání telefonu se seznamte s návodem k použití.

Pro vstup do servisního menu stiskněte tlačítko servisního menu, umístěné na předním panelu telefonu.

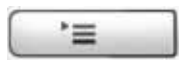

V servisním menu telefonu můžete listovat pomocí vícecestného navigačního prvku.

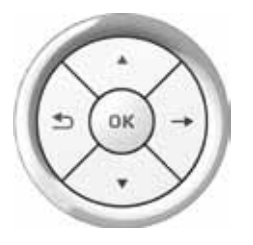

Tip: Mód kláves pro zadávání písmen, čísel a znaků lze změnit stisknutím křížku "#".

#### 3.4 Webové rozhraní

Telefon je vybaven HTTP internetovým serverem ("Web-based Management Tool"), který umožňuje pohodlnější nastavení telefonu přímo z PC připojeného k síti LAN. Webové rozhraní umožňuje nastavit OpenStage 40 S pomocí PC. Web-based Management Tool přitom poskytuje veškeré možnosti nastavení, které můžete v telefonu vyvolat a zpracovat také prostřednictvím servisního menu.

Nejprve se přesvědčte, že je telefon správně zapojen podle návodu k použití. Pro správu telefonu spustte Internet Explorer nebo jiný webový prohlížeč v počítači. Do webového prohlížeče zadejte URL adresu webového serveru telefonu. Tu velmi snadno zjistíte v servisním menu telefonu – viz následující postup:

#### 3.5 Vyhledání URL adresy webového serveru OpenStage 40 S

1. Klikněte na tlačítko servisního menu, které je umístěno na předním panelu telefonu.

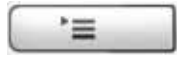

- 2. Potvrďte menu Uživatel stisknutím tlačítka OK v navigačním prvku.
- 3. Nalistujte položku Informace o síti a potvrďte opět tlačítkem OK.
- 4. V informacích o síti se zobrazí následující údaje:

Adresa IP = 10.245.44.101 (příklad zobrazené IP adresy),

**WBM.URL** = http://10.245.44.101:8085 (URL adresa, která se použije pro správu telefonu prostřednictvím webového prohlížeče; zde se jedná pouze o příklad zobrazené URL adresy).

Zadejte tuto adresu do webového prohlížeče a stiskněte klávesu **Enter** na klávesnici PC. Podmínkou je, aby byl počítač ve stejné LAN jako připojený telefon.

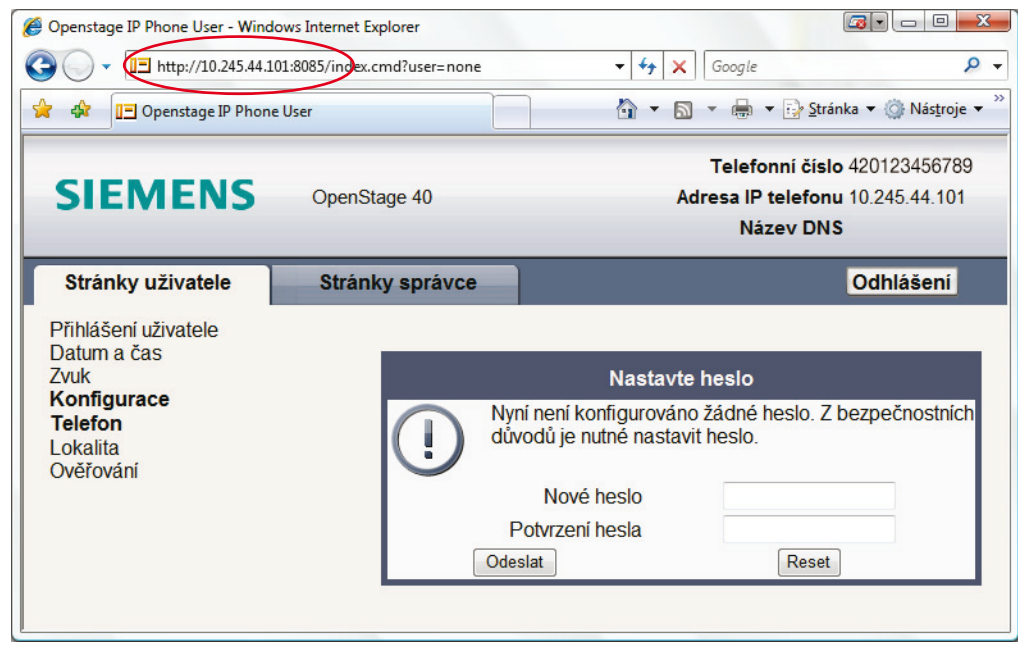

Nyní můžete telefon spravovat prostřednictvím webového rozhraní. Více o správě telefonu prostřednictvím webového rozhraní naleznete v přiloženém návodu k použití.

Stránky uživatele vás po prvním přihlášení požádají k zadání hesla pro vstup. Z bezpečnostních důvodů doporučujeme heslo pro vstup na stránky uživatele nastavit .

Při nastavování registračních údajů služby Hlasová linka Premium prostřednictvím webového rozhraní se řídte postupem uvedeným v následující kapitole.

## Nastavení telefonu pro službu Hlasová linka Premium

Telefon OpenStage 40 S je pro Hlasovou linku Premium již přednastaven. Pro správnou funkci telefonu je však ještě nutné vyplnit registrační údaje Hlasové linky Premium:

- uživatelské jméno telefonní číslo ve tvaru 420123456789,
- přístupové heslo uvedeno na přístupové kartě pro službu Hlasová linka Premium,
- telefonní číslo ve tvaru 420123456789.

Před nastavením telefonu pro Hlasovou linku Premium zapojte telefon nejprve do sítě LAN podle návodu k použití od výrobce; návod je součástí balení. Počkejte, až telefon řádně naběhne, a až poté pokračujte v jeho konfiguraci. Telefon OpenStage 40 S je možné nastavit prostřednictvím servisního menu nebo webového rozhraní. Pro snadnější konfiguraci telefonu doporučujeme užít webové rozhraní telefonu dle kapitoly Webové rozhraní na straně 14.

**Tip:** Při připojování počítače a IP telefonu do jedné zásuvky LAN dodržte pořadí uvedené na obrázku. Nejprve se do zásuvky LAN připojí IP telefon. PC se připojuje k portu IP telefonu.

Obrázek dále ukazuje další, rozšiřující možnosti OpenStage 40 S. K telefonu lze připojit přídavný modul s programovatelnými tlačítky nebo náhlavní soupravu. Toto příslušenství není obsahem balení telefonu.

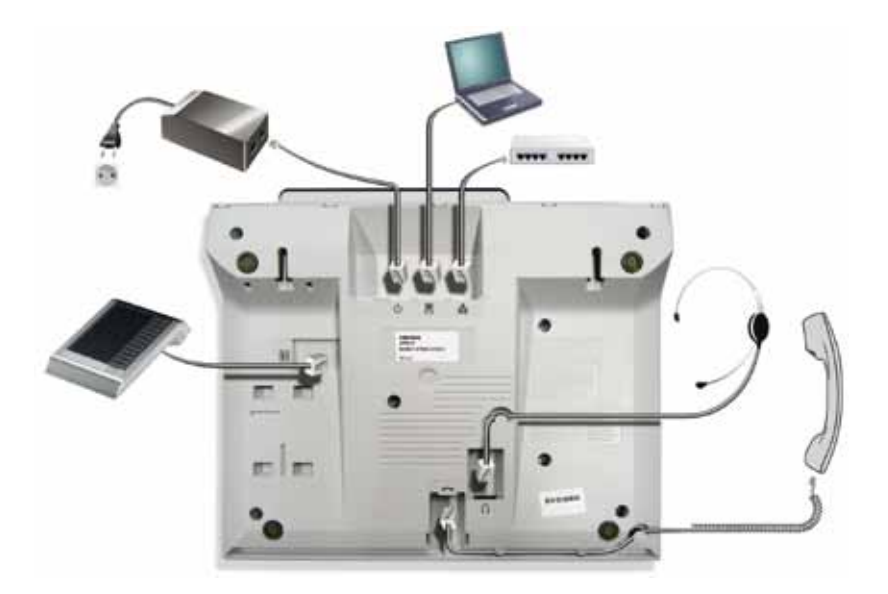

#### 4.1 Servisní menu - zadání telefonního čísla

Telefon Siemens OpenStage 40 S kontroluje úplnost zadaných údajů konfigurace. Po prvním zapnutí vyzve uživatele k zadání telefonního čísla, které je bezpodmínečně nutné zadat do konfigurace telefonního přístroje.

Uživateli se na displeji zobrazí následující dotaz:

| Chybějící položky konfigurace | HI. schránka |
|-------------------------------|--------------|
| Možnosti : Uložit a skončit   |              |
| Číslo telefonu:               |              |
|                               | Další        |
|                               |              |

Při zadávání telefonního čísla po prvním zapojení telefonního přístroje postupujte následujícím postupem:

1. Pomocí navigačního prvku nalistujte položku **Telefonní číslo =** a stiskněte tlačítko **OK**.

| Chybějící položky konfigurace | HI. schránka |
|-------------------------------|--------------|
| Možnosti : Uložit a skončit   |              |
| Číslo telefonu:               |              |
|                               | Další        |
|                               |              |

2. Nyní zadejte telefonní číslo ve tvaru 420123456789 a stiskněte tlačítko OK.

| Chybějící položky konfigurace |            | HI. schránka |
|-------------------------------|------------|--------------|
| 420123456789                  |            |              |
| OK                            |            |              |
| Zrušit                        |            |              |
| Režim: 123                    | (# -> ABC) | Další        |

Na displeji se zobrazí zadané telefonní číslo.

| Chybějící položky konfigurace | Hl. schránka |
|-------------------------------|--------------|
| Možnosti: Uložit a skončit    |              |
| Číslo telefonu: 420123456789  |              |
|                               | Další        |
|                               |              |

 Pokud v menu nejsou uvedené žádné další chybějící položky konfigurace, nalistujte opět položku Možnosti: : Uložit a skončit a stiskněte tlačítko OK.

| Chybějící položky konfigurace | Hl. schránka |
|-------------------------------|--------------|
| Možnosti: Uložit a skončit    |              |
| Číslo telefonu: 420123456789  |              |
|                               | Další        |
|                               |              |

#### 4.2 Servisní menu – nastavení uživatelského účtu

Pro aktivaci uživatelského účtu zadejte prostřednictvím Servisního menu **uživatelské jméno** a **přístupové heslo**. Řidte se následujícím postupem:

1. Stiskněte tlačítko servisního menu, které je umístěné na předním panelu telefonu

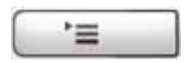

 Pomocí navigačního prvku nalistujte položku Správce a stisknutím tlačítka OK v navigačním prvku potvrďte vstup do menu správce. Menu správce je v anglickém jazyce. Tento průvodce nastavením vám pomůže se snadnou orientací.

| Nastavení  | HI. schránka |
|------------|--------------|
| + Uživatel |              |
| + Správce  |              |
|            | Další        |
|            |              |

3. Servisní menu telefonu vás vyzve k zadání hesla.

| Please enter admin |
|--------------------|
| password:          |
| Enter              |
| Cancel             |

Výchozí heslo pro vstup do menu správce je: 123456.

Zadejte 123456 a stiskněte tlačítko OK.

| *****  |       |
|--------|-------|
|        | (123) |
| Enter  |       |
| Cancel |       |

4. V menu **Správce** nalistujte položku **System** a stiskněte tlačítko **OK**.

| Správce           | HI. schránka |
|-------------------|--------------|
| + Network         |              |
| + System          |              |
| + File transfer   |              |
| + Local functions |              |
| + Date and time   | Další        |

5. Pro zadání uživatelského účtu nalistujte v menu System položku Registration a stiskněte tlačítko OK.

| System         | HI. schránka |
|----------------|--------------|
| Identity       |              |
| SIP interface  |              |
| + Registration |              |
| SNMP           |              |
| +Features      | Další        |

6. Ve složce **Registration** vyberte **SIP** session a stiskněte tlačítko **OK**.

| Registration      | HI. schránka |
|-------------------|--------------|
| SIP address       |              |
| SIP session       |              |
| SIP survivability | Další        |

7. Ve složce SIP session nalistujte složku User ID: a stiskněte tlačítko OK.

| Registration – SIP session | HI. schránka |
|----------------------------|--------------|
| Reg timer (s) : 3600       |              |
| Server type: OS Voice      |              |
| Realm: tmocz               |              |
| User ID:                   |              |
| Password:                  | Další        |

Zadejte uživatelské jméno. To je vaše telefonní číslo ve tvaru **420123456789**. Poté stiskněte tlačítko **OK**.

| Registration – SIP session |            | Hl. schránka |
|----------------------------|------------|--------------|
| 420123456789               |            |              |
| ОК                         |            |              |
| Zrušit<br>Režim: abc       | (# -> 123) | Další        |

8. Ve složce SIP session nalistujte složku Password = a stiskněte tlačítko OK.

| Registration – SIP session | HI. schránka |
|----------------------------|--------------|
| Reg timer (s) : 3600       |              |
| Server type: OS Voice      |              |
| Realm: tmocz               |              |
| User ID:                   |              |
| Password:                  | Další        |

Zadejte přístupové heslo. Toto heslo je uvedeno na přístupové kartě k Hlasové lince Premium. Poté stiskněte tlačítko **OK**.

| Registration – SIP session |            | HI. schránka |
|----------------------------|------------|--------------|
| ****                       |            |              |
| ОК                         |            |              |
| Zrušit<br>Režim: 123       | (# -> ABC) | Další        |

9. Nastavení uložíte nalistováním položky **Options: Save & exit**. Volbu potvrdíte stisknutím tlačítka **OK**.

Pro opuštění servisního menu telefonu stiskněte tlačítko servisního menu

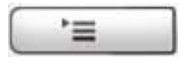

10. Nyní je telefon připraven k použití. Pro pohodlnější administraci telefonu doporučujeme použít webové rozhraní – viz následující kapitola.

#### 4.3 Webové rozhraní – nastavení uživatelského účtu

Pro správu telefonu Siemens OpenStage 40 S prostřednictvím **webového rozhraní** spustte Internet Explorer nebo jiný webový prohlížeč v počítači, který je připojen ke stejné síti LAN jako telefonní přístroj, který budete konfigurovat. Do webového prohlížeče zadejte URL adresu webového serveru telefonu dle postupu uvedeného v kapitole Webové rozhraní na straně 6.

Při nastavování uživatelského účtu služby Hlasová linka Premium prostřednictvím webového rozhraní se říďte následujícím postupem:

1. Klikněte na záložku **Stránky správce**. Před vstupem zadejte do pole **Enter Admin password** heslo správce. Výchozí heslo správce je **123456**. Zadání potvrďte kliknutím na tlačítko **Přihlášení** – viz obrázek.

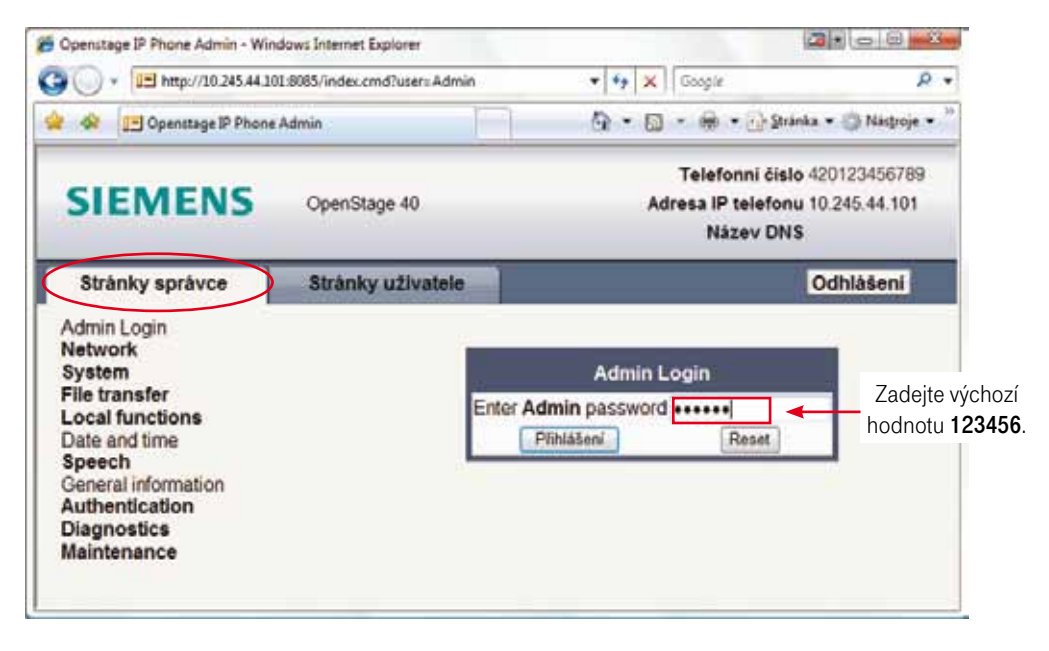

2. V menu klikněte na odkaz System > System Identity.

| Stránky správce                  | Stránk |
|----------------------------------|--------|
| Admin Login<br>Network<br>System |        |
| System Identity                  |        |
| SIP interface                    |        |
| Registration                     |        |
| SNMP                             |        |
| Features                         |        |
| Security                         |        |
| File transfer                    |        |
| Local functions                  |        |
| Date and time                    |        |
| Speech                           |        |
| General information              |        |
| Authentication                   |        |
| Diagnostics                      |        |
| Maintenance                      |        |
| Maintenance                      |        |

Do dialogového okna vyplňte telefonní číslo (Terminal number) ve tvaru 420123456789.

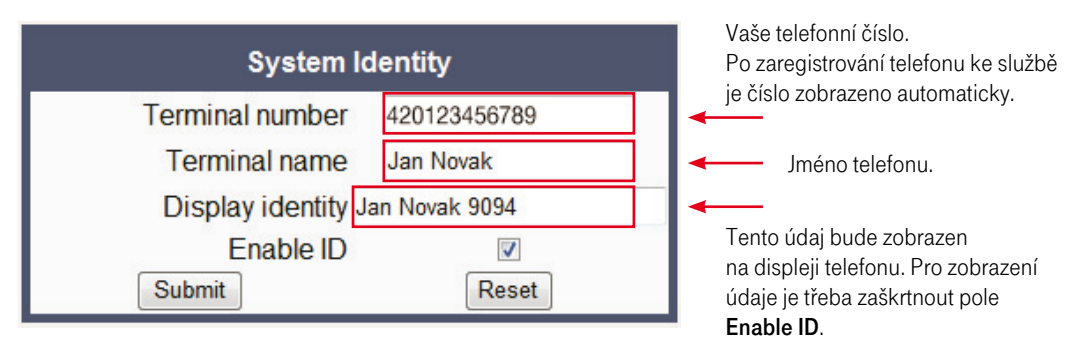

3. V menu klikněte na odkaz System. Ve stejném menu klikněte na odkaz Registration.

### System > Registration

| Stránky správce                  | Strár |
|----------------------------------|-------|
| Admin Login                      |       |
| Svetem                           |       |
| System Identity<br>SIP interface |       |
| Registration                     |       |
| SNMP                             |       |
| Features                         |       |
| Security                         |       |
| File transfer                    |       |
| Local functions                  |       |
| Date and time                    |       |
| Speech                           |       |
| General information              |       |
| Authentication                   |       |
| Diagnostics                      |       |
| Maintenance                      |       |

4. Zobrazí se následující okno, ve kterém lze zadat potřebné údaje pro registraci telefonu.

| Registratio                         | n            |   |                                                   |
|-------------------------------------|--------------|---|---------------------------------------------------|
| SIP Addresses                       |              |   |                                                   |
| SIP server address                  | sip.tmip.cz  |   | l'Idaie potřebné pro připojení                    |
| SIP registrar address               | sip.tmip.cz  | - | <ul> <li>telefonu k ústředně T-Mobile.</li> </ul> |
| SIP gateway address                 | sip.tmip.cz  |   | Tyto údaje jsou již přednastaveny.                |
| SIP Session                         |              |   |                                                   |
| Session timer enabled               |              |   |                                                   |
| Session duration (seconds)          | 3600         |   |                                                   |
| Registration timer (seconds)        | 3600         |   |                                                   |
| Server type                         | OS Voice -   |   |                                                   |
| Realm                               | tmocz        |   |                                                   |
| User ID                             | 420123456789 |   | – Uživatelské jméno.                              |
| Password                            | •••••        |   | – Přístupové heslo.                               |
| SIP Survivability                   |              |   |                                                   |
| Backup registration allowed         |              |   |                                                   |
| Backup proxy address                |              |   |                                                   |
| Backup registration timer (seconds) | 3600         | ] |                                                   |
| Backup transport                    | UDP -        |   |                                                   |
| Backup OBP flag                     |              |   |                                                   |
| Submit                              | Reset        |   |                                                   |

Zadání registračních údajů potvrdíte kliknutím na tlačítko Submit.

5. Tímto je váš uživatelský účet úspěšně nastaven. Pro řádné odhlášení z webového rozhraní telefonu klikněte na tlačítko **Odhlášení**, které je umístěno v pravém horním rohu – viz obrázek.

| SIEMENS         | OpenStage 40      | Telefonni čislo 420123456789<br>Adresa IP telefonu 10.245.44.101<br>Název DNS |
|-----------------|-------------------|-------------------------------------------------------------------------------|
| Stránky správce | Stránky uživatele | Odhlášení                                                                     |

# 5. Vybrané funkce uživatele

Podrobný popis uživatelských funkcí je uveden v přiloženém návodu k použití. V této kapitole je uvedeno několik užitečných rad a vybraných uživatelských funkcí pro pohodlnější nastavení telefonu.

#### 5.1 Hlasová schránka

S Hlasovou linkou Premium můžete využívat i službu hlasové schránky a být tak dostupní, i když právě nemáte zapnutý telefonní přístroj nebo nemůžete hovořit.

Hlasovou schránku si můžete aktivovat pouze prostřednictvím internetových stránek na www.t-mobile.cz v sekci Můj T-Mobile.

#### Hlasová schránka je výhodná

- · Nemusíte se nechat rušit, a přesto jste v dosahu svých blízkých a kolegů.
- Uvítací pozdrav volajícím si namluvíte sami.
- Po vyslechnutí vzkazu snadno volajícímu zavoláte.
- · Vzkazy vyberete i z jiného telefonu pro tyto případy je schránka zabezpečena heslem.

#### Hlasová schránka je bezpečná

Číslo vaší hlasové schránky je stejné jako vaše telefonní číslo v síti T-Mobile. Třeba 123456789. Aby se do ní nedostal někdo cizí, je zabezpečena heslem. To je běžně nastaveno na 0000 (čtyři nuly) a doporučujeme jej změnit (v hlavním menu hlasové schránky pod položkou 2 – Nastavení – a 4 – Heslo). Heslo nemusíte zadávat, pokud voláte ze svého telefonu.

#### K hlasové schránce se ze svého telefonu připojíte velmi snadno

OpenStage 40 S je vybaven volně programovatelnými tlačítky. Pro přístup k hlasové schránce lze jednoduše kliknout na první tlačítko **(HI. schránka)**, které je pro hlasovou schránku přednastaveno.

K hlasové schránce se lze připojit také prostřednictvím funkčního tlačítka hlasových zpráv viz následující postup:

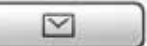

Otevřete menu hlasové zprávy stisknutím tlačítka

na předním panelu telefonu.

- · Vyberte položku Zprávy a potvrďte tlačítkem OK.
- Na displeji se objeví položka Hlasová pošta. Stisknutím tlačítka OK se připojte k hlasové schránce.
- Hlasovou schránku je nutné nejprve aktivovat. Pro aktivaci a následné ovládání hlasové schránky se řiďte instrukcemi hlasového menu.

Více o nastavení přístupu k záznamové službě T-Mobile je uvedeno v kapitole **Přístup k hlasové schránce** ve vybraných funkcích správce. Více informací o nastavení, aktivaci a používání záznamové služby T-Mobile naleznete na internetových stránkách www.t-mobile.cz v sekci Můj T-Mobile.

#### 5.2 Servisní menu

#### 5.2.1 Datum a čas

Nastavení data a času přímo v servisním menu telefonu je popsáno v kapitole Datum a čas v návodu k použití OpenStage 40 S.

**Tip:** Pro manuální zadání data a času je nezbytné, aby v menu správce v položce **Date and time** (strana 29 tohoto průvodce) nebyla vyplněna pole pro automatické nastavení data a času. Defaultně jsou tato pole nevyplněna.

#### 5.2.2 Restart telefonu

Pokud je potřeba z jakéhokoli důvodu telefon restartovat, stiskněte najednou tlačítka 1, 4 a 7.

Na displeji telefonu se zobrazí hláška: Enter admin password =.

Zadejte heslo správce (výchozí hodnota hesla je 123456) a potvrďte stisknutím klávesy OK.

**Tip:** Restartem telefonu se neztratí žádné nastavení ani uživatelské údaje. Telefon se pouze znovu uvede do provozního stavu.

#### 5.3 Webové rozhraní

Nejprve se přesvědčte, že je telefon správně zapojen podle návodu k použití. Pro správu telefonu spustte Internet Explorer nebo jiný webový prohlížeč v počítači. Do webového prohlížeče zadejte URL adresu webového serveru telefonu. Tu zjistíte velmi snadno v servisním menu telefonu – viz postup **Vyhledání URL adresy webového serveru OpenStage 40 S**, uvedený na straně 6 tohoto průvodce.

Pro správu uživatelských funkcí klikněte na záložku Stránky uživatele – viz obrázek.

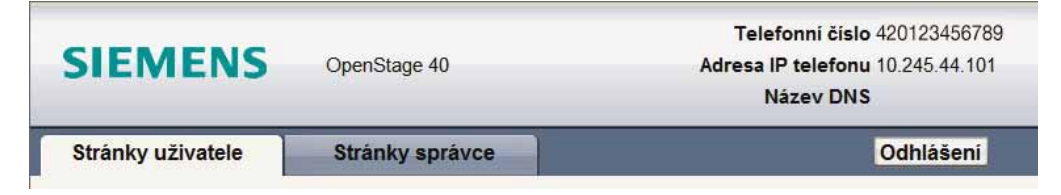

#### 5.3.1 Heslo uživatele pro správu OpenStage 40 S

Vstup do webového rozhraní uživatelské správy telefonu lze chránit z bezpečnostních důvodů heslem. Doporučujeme si toto heslo nastavit.

V menu klikněte na odkaz **Ověřování**. Ve webovém prohlížeči se zobrazí následující okno. Do pole **Nové heslo** zadejte požadované heslo. Pro kontrolu jej zadejte i do pole **Potvrzení hesla**. Potvrďte kliknutím na tlačítko **Odeslat**.

| SIEMENS                                                                      | OpenStage 40    | Telefonní číslo 420123456789<br>Adresa IP telefonu 10.245.44.101<br>Název DNS |
|------------------------------------------------------------------------------|-----------------|-------------------------------------------------------------------------------|
| Stránky uživatele                                                            | Stránky správce | Odhlášení                                                                     |
| Přihlášení uživatele<br>Datum a čas<br>Zvuk<br><b>Konfigurace</b><br>Telefon |                 | Nastavte heslo<br>Nyní není konfigurováno žádné heslo. Z bezpečnostních       |
| Lokalita<br>Ověřování                                                        | <u>.</u>        | důvodů je nutně nastavit heslo.<br>Nové heslo                                 |
|                                                                              | C               | Potvrzení hesla<br>Ddeslat Reset                                              |

#### 5.3.2 Datum a čas

Datum a čas lze pohodlně zadat pomocí webového rozhraní OpenStage 40 S. Pro nastavení času klikněte v menu na odkaz **Datum a čas**.

| Datum a čas                     |                 |  |
|---------------------------------|-----------------|--|
| Místní čas                      | 08 : 48         |  |
| Místní čas (den, měsíc, rok) 20 | Červenec 🔻 2009 |  |
| Použít letní čas                |                 |  |
| Rozdíl (min)                    | 0               |  |
| Automaticky změnit čas          |                 |  |
| Odeslat                         | Reset           |  |

**Tip:** Pro manuální zadání data a času je nezbytné, aby v menu správce v položce **Date and time** (strana 29 tohoto průvodce) nebyla vyplněna pole pro automatické nastavení data a času. Defaultně jsou tato pole nevyplněna.

## 6. Vybrané funkce správce

#### 6.1 Servisní menu

Servisní menu pro správce obsahuje téměř shodný seznam funkcí, které jsou k dispozici prostřednictvím webového rozhraní.

#### 6.1.1 Servisní menu - nastavení telefonního čísla

Telefonní číslo nastavíte v servisním menu velmi snadno následujícím způsobem:

1. Stiskněte tlačítko servisního menu, které je umístěné na předním panelu telefonu.

|          |          | - |
|----------|----------|---|
|          | _        | - |
| <u> </u> | (124) (I |   |

 Pomocí navigačního prvku nalistujte položku Správce a stisknutím tlačítka OK v navigačním prvku potvrďte vstup do menu správce. Menu správce je v anglickém jazyce. Tento průvodce nastavením vám pomůže se snadnou orientací.

| Nastavení  | HI. schránka |
|------------|--------------|
| + Uživatel |              |
| +Správce   |              |
|            | Další        |
|            |              |

3. Servisní menu telefonu vás vyzve k zadání hesla.

| Please enter admin |  |
|--------------------|--|
| password:          |  |
| Enter              |  |
| Cancel             |  |

Výchozí heslo pro vstup do menu správce je: 123456.

Zadejte 123456 a stiskněte tlačítko OK.

| *****  |       |
|--------|-------|
|        | (123) |
| Enter  |       |
| Cancel |       |

4. V menu **Správce** nalistujte položku **System** a stiskněte tlačítko **OK**.

| Správce           | HI. schránka |
|-------------------|--------------|
| + Network         |              |
| + System          |              |
| + File transfer   |              |
| + Local functions |              |
| + Date and time   | Další        |

5. Vyberte **Identity** a stiskněte tlačítko **OK**.

| System         | HI. schránka |
|----------------|--------------|
| Identity       |              |
| SIP interface  |              |
| + Registration |              |
| SNMP           |              |
| +Features      | Další        |

6. Pomocí navigačního prvku nalistujte položku **Terminal number:** a stiskněte tlačítko **OK**.

| System - Identity    | HI. schránka |
|----------------------|--------------|
| Options: Save & exit |              |
| Terminal number:     |              |
| Terminal name:       |              |
| Display identity     |              |
| Enable ID: Yes       | Další        |
|                      |              |

Zobrazí se editační pole. Zadejte telefonní číslo ve tvaru 420123456789 a stiskněte tlačítko OK.

| System - Identity/Terminal |            | HI. schránka |
|----------------------------|------------|--------------|
| 420123456789               |            |              |
| OK                         |            |              |
| Zrušit<br>Bežim: 123       | (#-> ABC)  | Další        |
| Nezini. 120                | (# -> ADC) | Daisi        |

7. Nastavení uložíte nalistováním položky Options: Save & exit. Volbu potvrdíte stisknutím tlačítka OK.

| System - Identity    | HI. schránka |
|----------------------|--------------|
| Options: Save & exit |              |
| Terminal number:     |              |
| Terminal name:       |              |
| Display identity     |              |
| Enable ID: Yes       | Další        |

Tím se dostanete zpět na menu **Správce > System**. Servisní menu opustíte stisknutím tlačítka servisního menu

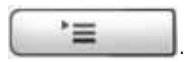

Pro snadnější a přehledné ovládání telefonu doporučujeme využít webové rozhraní telefonu.

#### 6.1.2 Volání do skupiny

Služba je určena těm zákazníkům, kteří chtějí mít jistotu, že příchozí hovor do jejich firmy bude vždy obsloužen.

Zákazník si může nadefinovat skupinu interních čísel a v případě, že je příchozí hovor směrován na jedno z těchto čísel – které vyzvání –, zároveň dojde k indikaci příchozího hovoru na stolních telefonech všech ostatních uživatelů ve skupině.

Službu je nutné aktivovat na pevném telefonu a zároveň i prostřednictvím služby Můj T-Mobile na www.t-mobile.cz

Pro nastavení služby Volání do skupiny je nutné v telefonu nastavit servisní kód služby **\*98**. Pro nastavení pomocí servisního menu telefonu se řiďte následujícím postupem. Pro snadnější administraci přístroje lze použít také webové rozhraní viz kapitola 6.2.6 Volání do skupiny.

- 1. Stiskněte tlačítko servisního menu, které je umístěné na předním panelu telefonu
- u**`≡**
- 2. Pomocí navigačního prvku nalistujte položku **Správce** a stisknutím tlačítka **OK** v navigačním prvkupotvrďte vstup do menu správce.

| Nastavení  | Hl. schránka |
|------------|--------------|
| + Uživatel |              |
| +Správce   |              |
|            | Další        |
|            |              |

- 3. Servisní menu telefonu vás vyzve k zadání hesla. Zadejte heslo pro vstup do menu správce. Výchozí hodnota hesla je **123456** a stiskněte tlačítko **OK**.
- 4. V menu správce nalistujte položku System a stiskněte tlačítko OK.

| Správce           | HI. schránka |
|-------------------|--------------|
| + Network         |              |
| + System          |              |
| + File transfer   |              |
| + Local functions |              |
| + Date and time   | Další        |

5. V následující nabídce nalistujte položku Features a stiskněte tlačítko OK.

| SIP interface  | Hl. schránka |
|----------------|--------------|
| + Registration |              |
| SNMP           |              |
| +Features      |              |
| Security       | Další        |

6. V nabídce Features nalistujte položku Addressing a stiskněte tlačítko OK.

| Features         | Hl. schránka |
|------------------|--------------|
| + Configuration  |              |
| Keyset operation |              |
| Addressing       |              |
| + Feature access | Další        |

7. V nabídce Features – addressing nalistujte položku Group pickup URI: a stiskněte tlačítko OK.

| Features - addressing | HI. schránka |
|-----------------------|--------------|
| Options: Save & exit  |              |
| MWI server URI:       |              |
| Konference:           |              |
| Group pickup URI:     |              |
| Callback: busy:       | Další        |

- 8. Zadejte kód \*98 a stiskněte tlačítko OK. Nastavení uložíte nalistováním položky Options: Save & exit.
- 9. Pro opuštění servisního menu telefonu stiskněte tlačítko servisního menu

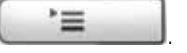

10. Nyní je telefon připraven k použití. Nezapomeňte si také aktivovat tuto službu pomocí služby Můj T-Mobile na www.t-mobile.cz Nejprve se přesvědčte, že je telefon správně zapojen podle návodu k použití. Pro správu telefonu spustte Internet Explorer nebo jiný webový prohlížeč v počítači. Do webového prohlížeče zadejte URL adresu webového serveru telefonu. Tu zjistíte velmi snadno v servisním menu telefonu – viz postup **Vyhledání URL adresy webového serveru OpenStage 40 S**, uvedený na straně 6 tohoto průvodce.

Pro správu funkcí správce klikněte na záložku **Stránky správce** – viz obrázek. Vstup na stránky správce je chráněn heslem. Vstupní hodnota hesla je **123456**. Zadejte **123456** do pole **Enter Admin password** a potvrďte kliknutím na tlačítko **Přihlášení**.

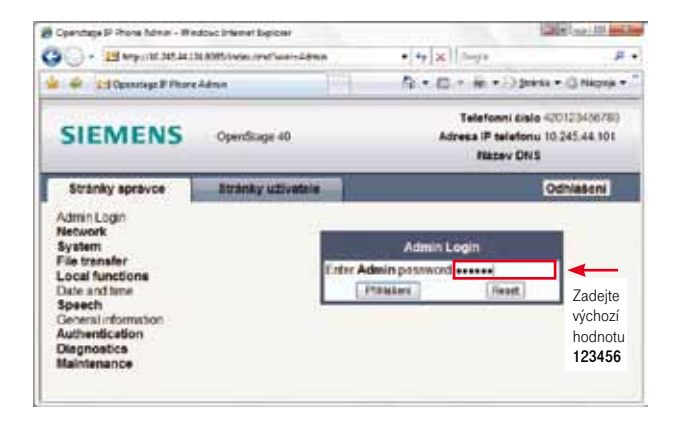

#### 6.2.1 Nastavení identifikačních údajů

V menu stránek správce klikněte na odkaz System > System Identity.

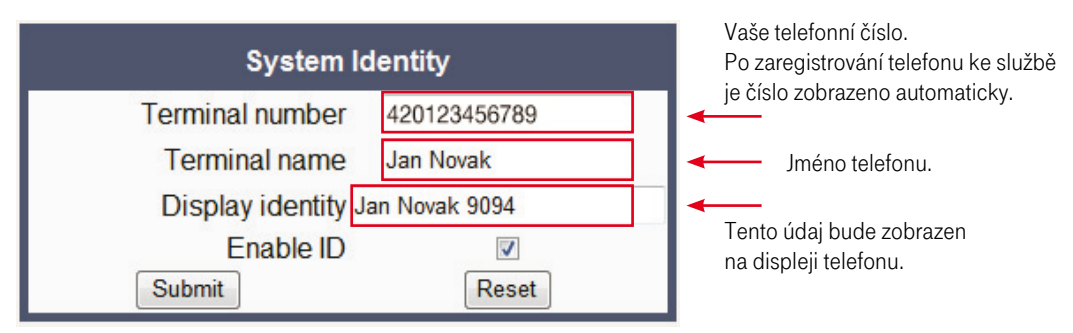

#### 6.2.2 Datum a čas - automatická administrace

V menu telefonu klikněte na odkaz Date and time.

V okně, které se zobrazí, lze nastavit automatickou synchronizaci času a data prostřednictvím webové služby. Tato funkcionalita není garantována společností T-Mobile.

Pokud je pole **SNTP IP adress** vyplněno, nelze čas nastavovat ručně. Ruční nastavení data a času lze provést v záložce **Stránky uživatele > Datum a čas**.

| Date and time           |               |                                 |  |
|-------------------------|---------------|---------------------------------|--|
| Time source             |               |                                 |  |
| SNTP IP address         | ntp.cesnet.cz | <b>←</b>                        |  |
| Timezone offset (hours) | 1             | SNTP webové služby              |  |
| Daylight saving         |               | synchronizace datumu<br>a času. |  |
| Daylight saving         | <b>V</b>      |                                 |  |
| Difference (minutes)    | 60            |                                 |  |
| Auto time change        |               |                                 |  |
| Time zone Europe (Re    | est)          | •                               |  |
| Submit                  | Reset         |                                 |  |

#### 6.2.3 Přístup k hlasové schránce

Přístup ke službě hlasové schránky je na telefonu přednastaven. V případě, že se z jakéhokoli důvodu toto nastavení zruší, je možné ho nastavení znovu obnovit.

V menu stránek správce klikněte na odkaz System > Features > Configurations.

| Configu                       | ration   |                |
|-------------------------------|----------|----------------|
| General                       |          |                |
| Emergency number              | 112      | Ă. I           |
| Voice mail number             | 3311     |                |
| Allow refuse                  | V        | I-WODIIE 3311. |
| Allow transfer on ring        | V        |                |
| Initial digit timer (seconds) | 30       |                |
| Allow uaCSTA                  | V        |                |
| Server features               | V        |                |
| Not used timeout (minutes)    | 2 -      |                |
| Transfer on hangup            | E        |                |
| Audio                         |          |                |
| Group pickup tone allowed     | V        |                |
| Group pickup as ringer        |          |                |
| Group pickup visual alert     | Notify 👻 |                |
| BLF alerting                  | Beep -   |                |
| Submit                        | Reset    |                |

Do pole Voice mail number vyplňte číslo záznamové služby T-Mobile 3311.

Alternativní přístup k hlasové schránce lze nastavit prostřednictvím volně programovatelných tlačítek.

Nastavení volně programovatelných tlačítek lze provést pomocí webového rozhraní. V menu klikněte na odkaz **System > Features > Program keys**.

| Program keys                                                                                       |                   |        |                                                       |      |                                                          |
|----------------------------------------------------------------------------------------------------|-------------------|--------|-------------------------------------------------------|------|----------------------------------------------------------|
| drop down list box. To view or modify the parameters associated with the key, use the Edit button. |                   |        |                                                       |      |                                                          |
|                                                                                                    | Normal            | Key    | Shifted                                               |      |                                                          |
| Selected di<br>Label: HI. so                                                                       | alling 🗾 👻        | edit 1 | <del>Selected dialling →</del><br>Label: Cílova volba | edit | <ul> <li>V roletovém menu<br/>vyberte položku</li> </ul> |
| Clear (no fe                                                                                       | ature assigned) 👻 | edit 2 | Clear (no feature assigned) 👻                         | edit | Selected dialling<br>a klikněte na                       |
| Clear (no fe                                                                                       | ature assigned) 🔻 | edit 3 | Clear (no feature assigned) 👻                         | edit | tlačítko <b>Edit</b> .                                   |
| Clear (no fe                                                                                       | ature assigned) 🔻 | edit 4 | Clear (no feature assigned) 👻                         | edit |                                                          |
| Clear (no fe                                                                                       | ature assigned) 🔻 | edit 5 | Clear (no feature assigned) 👻                         | edit |                                                          |
| Shift<br>Label: Další                                                                              | •                 | edit 6 | Clear (no feature assigned) 👻                         | edit |                                                          |

Vyberte pozici tlačítka, které chcete nastavit pro přístup do hlasové schránky, a klikněte na tlačítko Edit.

V následujícím okně můžete zadat název tlačítka a přístupové číslo k záznamové službě T-Mobile.

| Selected dialling |              |  |
|-------------------|--------------|--|
| Key.label 1       | HI. schránka |  |
| Dial number 3311  |              |  |
| Submit            | Reset        |  |

#### 6.2.4 Nastavení upřednostnění audiokodeků

V menu stránek správce klikněte na odkaz **Speech > Codec preferences**. V zobrazeném okně lze změnit upřednostnění audiokodeků.

Doporučujeme ponechat přednastavené upřednostnění audiokodeků. Nejvyšší prioritu má kodek G.729, který obsadí přibližně kapacitu 30 kbit/s. Šetří tedy kapacitu vaší linky více než kodek G.711, který obsadí přibližně 100 kbit/s.

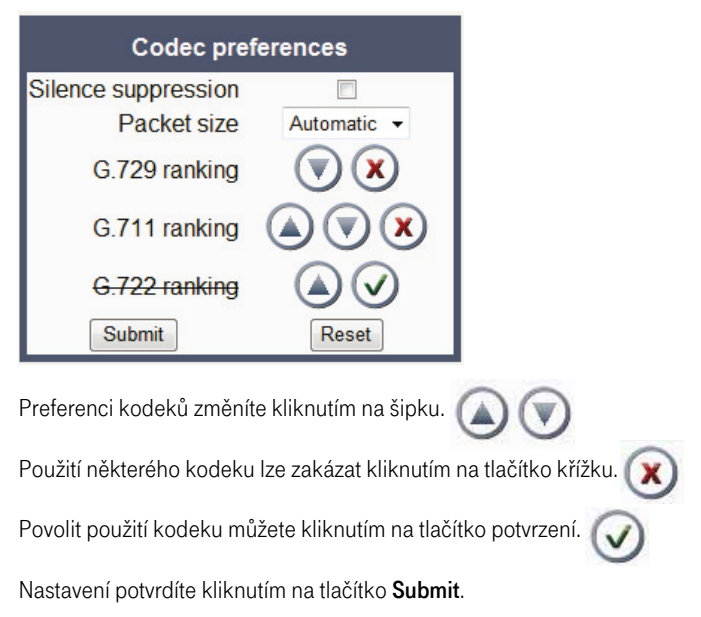

Poznámka: Kodek G.722 není Hlasovou linkou Premium podporován.

#### 6.2.5 Odemknutí PC portu na telefonu

Z bezpečnostních důvodů není vždy přípustné, aby na PC portu telefonu bylo umožněno připojení počítače. Proto je možné na tomto portu buď zakázat, nebo naopak povolit připojení počítače. Výchozí nastavení umožňuje připojení počítače k portu.

Pokud chcete zamezit možnosti připojení počítače k síti LAN přes telefon, klikněte v menu stránek správce na odkaz **Network > Port configurations**.

| Port config               | guration    |                                |
|---------------------------|-------------|--------------------------------|
| SIP server                | 5060        |                                |
| SIP registrar             | 5060        |                                |
| SIP gateway               | 5060        |                                |
| SIP local                 | 5060        |                                |
| Backup proxy              | 5060        |                                |
| RTP base                  | 5010        |                                |
| Download server (default) | 21          |                                |
| LDAP server               |             |                                |
| LAN port speed            | Automatic 🔹 |                                |
| PC port speed             | Automatic 🔹 | Volbou položky <b>Disabled</b> |
| PC port mode              | enabled 👻 🔫 | lze zamezit možnosti připojen  |
| PC port autoMDIX          |             | telefonu.                      |
| Submit                    | Reset       |                                |

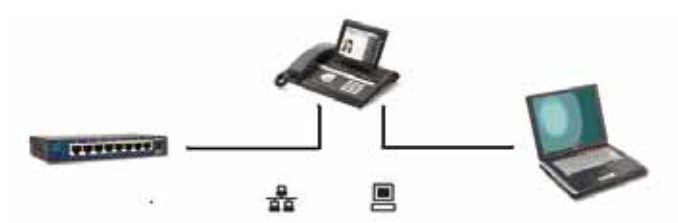

Volbu potvrďte kliknutím na tlačítko Submit.

**TIP:** Neměňte žádná ostatní nastavení v tomto dialogovém okně. Ta definují čísla portů protokolu TCP/IP, která jsou nutná pro bezchybný provoz služby.

**TIP:** Pro správné připojení počítače a telefonu k jednomu portu LAN dodržujte správné pořadí terminálů – viz obrázek.

#### 6.2.6 Volání do skupiny

Služba je určena těm zákazníkům, kteří chtějí mít jistotu, že příchozí hovor do jejich firmy bude vždy obsloužen.

Zákazník si může nadefinovat skupinu interních čísel a v případě, že je příchozí hovor směrován na jedno z těchto čísel – které vyzvání –, zároveň dojde k indikaci příchozího hovoru na stolních telefonech všech ostatních uživatelů ve skupině. Hovor může obsloužit kdokoliv z takto určené skupiny.

Službu je nutné aktivovat na pevném telefonu a zároveň i prostřednictvím služby Můj T-Mobile na www.t-mobile.cz

Pro nastavení služby Volání do skupiny je nutné v telefonu nastavit servisní kód služby \*98.

V navigačním menu stránek správce klikněte na odkaz **System**. V následující nabídce klikněte na položku **Features**. V nabídce **Features** klikněte na odkaz **Services**. V následujícím okně vyplňte položku **Group pickup URI: \*98**.

| Services                       |                                           |
|--------------------------------|-------------------------------------------|
| Message waiting server address |                                           |
| Conference URI                 |                                           |
| Group pickup URI *98           | Servisní kód služby<br>Volání do skupiny. |
| Code for callback busy         |                                           |
| Code for callback no reply     |                                           |
| Code for callback cancel all   |                                           |
| BLF pickup code                |                                           |
| Submit Reset                   |                                           |
|                                |                                           |

Nastavení uložíte kliknutím na tlačítko Submit.

Nyní je telefon připraven k použití. Nezapomeňte si také aktivovat tuto službu prostřednictvím služby Můj T-Mobile na www.t-mobile.cz

#### 6.2.7 Základní informace

Základní informace o telefonu zjistíte kliknutím na odkaz General information v menu stránek správce.

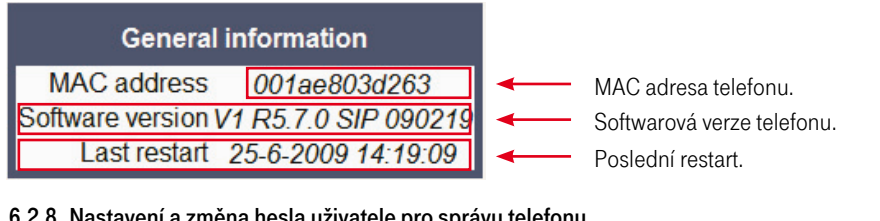

#### 6.2.8 Nastavení a změna hesla uživatele pro správu telefonu

V menu stránek správce klikněte na odkaz Authentication > Change User password.

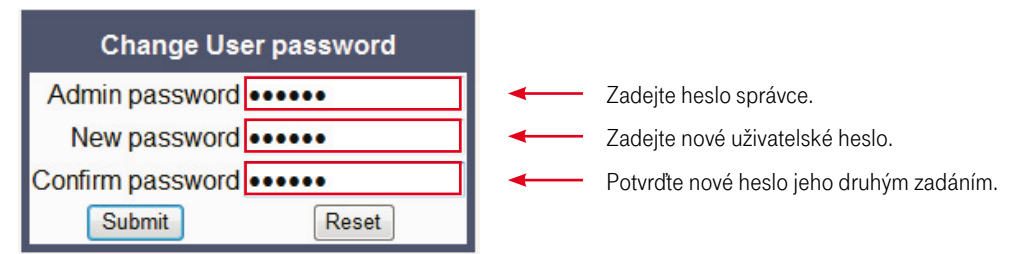

Nové nastavení uživatelského hesla potvrdíte kliknutím na tlačítko Submit.

#### 6.2.9 Nastavení a změna hesla správce pro správu telefonu

V menu stránek správce klikněte na odkaz Authentication > Change Admin password.

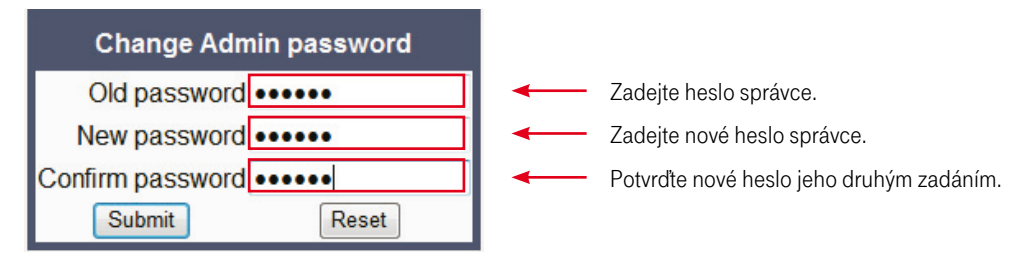

Nové nastavení hesla správce potvrdíte kliknutím na tlačítko Submit.

## 7. Doplňkové služby sítě T-Mobile

V rámci sítě T-Mobile máte možnost nastavení celé řady doplňkových služeb, a to přímo pomocí tzv. servisních kódů nebo prostřednictvím služby Můj T-Mobile na www.t-mobile.cz

| Doplňková služba                                                               | Aktivace /<br>deaktivace | Servisní kód                                               | Příklad                             |
|--------------------------------------------------------------------------------|--------------------------|------------------------------------------------------------|-------------------------------------|
| Nepodmíněné přesměrování <sup>1)</sup>                                         | Aktivace                 | *21*telefonní číslo, na které<br>budou hovory přesměrovány | *21*60x123123<br>*21*0042060x123123 |
| Nepodiminene presinerovani                                                     | Deaktivace               | #21                                                        | #21                                 |
| Podmíněné přesměrování<br>– linka je obsazena, právě<br>hovoříte <sup>1)</sup> | Aktivace                 | *67*telefonní číslo, na které<br>budou hovory přesměrovány | *67*72x123123<br>*67*0042072x123123 |
|                                                                                | Deaktivace               | #67                                                        | #67                                 |
| Podmíněné přesměrování –<br>nezvedáte telefon <sup>1)</sup>                    | Aktivace                 | *61*telefonní číslo, na které<br>budou hovory přesměrovány | *61*22x123123<br>*61*0042022x23123  |
|                                                                                | Deaktivace               | #61                                                        | #61                                 |
| Volání do skupiny                                                              | Aktivace                 | *98                                                        | *98                                 |
| CLIR na vyžádání                                                               | Aktivace /<br>Deaktivace | *31*telefonní číslo<br>volané stanice                      | *31*60x123123<br>*31*0042060x123123 |

### 7.1 Přehled doplňkových služeb

1) Služba je zpoplatněna dle platného Ceníku tarifů a služeb pro tarifní a Twist zákazníky T-Mobile.

#### 7.2 Nepodmíněné přesměrování

Přesměruje ihned všechna vaše příchozí volání na vámi zvolené telefonní číslo.

Službu aktivujete vytočením servisního kódu \*21\* a zadáním telefonního čísla, na které chcete hovory přesměrovat, ve tvaru 60x 123 123 nebo v mezinárodním tvaru 00420 60x 123 123. Službu deaktivujete vytočením kódu #21.

### 7.3 Podmíněné přesměrování - linka je obsazena, právě hovoříte

Usnadní vyřízení dalších hovorů, pokud právě hovoříte. Příchozí hovor může být v takovém případě snadno přesměrován na zvolené telefonní číslo.

Službu aktivujete vytočením servisního kódu \*67\* a zadáním telefonního čísla, na které chcete hovory přesměrovat, ve tvaru 72x 123 123 nebo v mezinárodním tvaru 00420 72x 123 123.

Telefon Siemens OpenStage 40 S umožňuje paralelní převzetí více hovorů. Pokud máte v menu telefonu povoleno převzetí druhého hovoru, pak se přesměrování uplatní až při třetím příchozím hovoru.

Nastavení provedete menu **Uživatel – Konfigurace – Příchozí hovory – Zpracování**. Vyberte položku **Povolit druhé vol.** a zvolte požadované nastavení (Ano/ne). Službu deaktivujete vytočením kódu **#67**.

### 7.4 Podmíněné přesměrování – nezvedáte telefon

Přesměruje vaše volání v případě, že nezvednete telefon ve zvoleném časovém intervalu.

Službu aktivujete vytočením servisního kódu \*61\* a zadáním telefonního čísla, na které chcete hovory přesměrovat, ve tvaru 22x 123 123 nebo v mezinárodním tvaru 00420 22x 123 123.

Časový interval pro přesměrování hovoru nastavíte prostřednictvím služby Můj T-Mobile na www.t-mobile.cz Výchozí nastavení je 24 sekund.

Službu deaktivujete vytočením kódu #61.

### 7.5 Volání do skupiny

V rámci vaší kanceláře můžete definovat vybranou skupinu telefonních čísel. Pokud bude na jedno z těchto čísel směrováno příchozí volání, ostatní telefony mají možnost takové volání převzít. Více o nastavení této služby na telefonu Siemens OpenStage 40 S je uvedeno v kapitole 6.1 Servisní menu – 6.1.2 Volání do skupiny nebo 6.2 Webové rozhraní – 6.2.6 Volání do skupiny.

### 7.6 CLIR - zamezení identifikace volajícího

Služba CLIR vám umožní skrytí vašeho telefonního čísla volanému. CLIR je ve výchozím nastavení neaktivní. Službu lze spravovat pouze prostřednictvím internetu na www.t-mobile.cz pomocí služby Můj T-Mobile. Pokud máte zájem jednorázově skrýt, nebo naopak zveřejnit své telefonní číslo volanému, pak využijte doplňkovou službu CLIR na vyžádání.

### 7.7 CLIR na vyžádání

Pomocí této doplňkové služby máte možnost jednorázové změny nastavení služby CLIR (aktivní/neaktivní). Podmínkou je, aby daná telefonní stanice měla službu CLIR přiřazenu prostřednictvím služby Můj T-Mobile na www.t-mobile.cz

Službu CLIR jednorázově aktivujete vytočením servisního kódu \*31\* před volbou telefonního čísla.

Službu CLIR jednorázově deaktivujete vytočením servisního kódu \*31\* před volbou telefonního čísla.

# 8. Rady a tipy

#### Nastavení ADSL modemu

Pokud pro připojení k internetu používáte linku ADSL, je nutné ověřit správné nastavení vašeho ADSL modemu. ADSL modemy z nabídky T-Mobile jsou již nastaveny tak, aby podporovaly Hlasovou linku Premium. Pokud používáte vlastní ADSL modem, zkontrolujte následující parametry nastavení:

- Zkontrolujte režim přidělování IP adres vaším ADSL modemem. IP telefon je ve výchozím nastavení nastaven na režim dynamického přidělování IP adres pomocí protokolu DHCP (Dynamic Host Control Protocol). Toto je také výchozí nastavení ADSL modemů.
- 2. V případě, že je váš ADSL modem nakonfigurován v tzv. bridge módu, jsou IP adresy připojených zařízení přidělovány ručně. V takovém případě je nutné změnit nastavení přidělování IP adres v telefonu a adresu zadat ručně.
- 3. Hlasová linka Premium podporuje překlad IP adres NAT (Network Address Translation). Pokud je ovšem IP telefon zapojen k síti LAN za NAT (používá neveřejnou IP adresu), nepoužívejte funkci SIP ALG, STUN ani přesměrování portů (port forwarding). Nastavení modemu Ize snadno provést prostřednictvím webové správy modemu v nastavení NAT.
- Na některých ADSL modemech lze nastavit podporu kvality služby QoS (Quality of Service). Pro Voice over IP by měla být nakonfigurována nejvyšší priorita.
- 5. Pokud zapojujete k ADSL modemu telefon a počítač současně do jednoho portu Ethernet, pak je nutné dodržet správné pořadí zapojení. Nejprve se k portu Ethernet modemu připojí telefon a poté k portu Ethernet telefonu počítač. Pro toto zapojení je nutné, aby váš telefon byl vybaven dvěma porty Ethernet.
- 6. K ADSL modemu lze připojit maximálně 4 IP telefony.
- 7. Pokud máte na svém modemu aktivovány služby jiného poskytovatele, které využívají definované Ethernet porty na vašem modemu (např. IP-TV), připojte IP telefon pouze k portům, které slouží k připojení k veřejnému internetu.

#### Volba telefonního čísla

- 1. Pro hovory v rámci ČR můžete volit čísla v národním tvaru, např. 22x 123 123, nebo v mezinárodním tvaru včetně přestupního znaku, např. 00420 22x 123 123.
- 2. Pro mezinárodní volání volte čísla v mezinárodním formátu, např. 00420 22x 123 123.
- 3. Nepoužívejte zástupný znak "+". Tento formát čísla není podporován.

### Více informací

Zákaznické centrum T-Mobile

Telefon

E-mail

Internet

4603 (ze sítě T-Mobile) 603 603 603 info@t-mobile.cz t-mobile.cz T-Mobile Asistent 1183

Sítí T-Mobile se rozumí síť elektronických komunikací provozovaná společností T-Mobile Czech Republic a.s.

···· T··· Mobile····